# 延安大学正版化软件平台操作指南

### 一、正版化软件平台登录

打开延安大学官网,选择"网办大厅",选择正版化软件平台。 跳转到统一身份认证界面后,使用学号、工号登录。

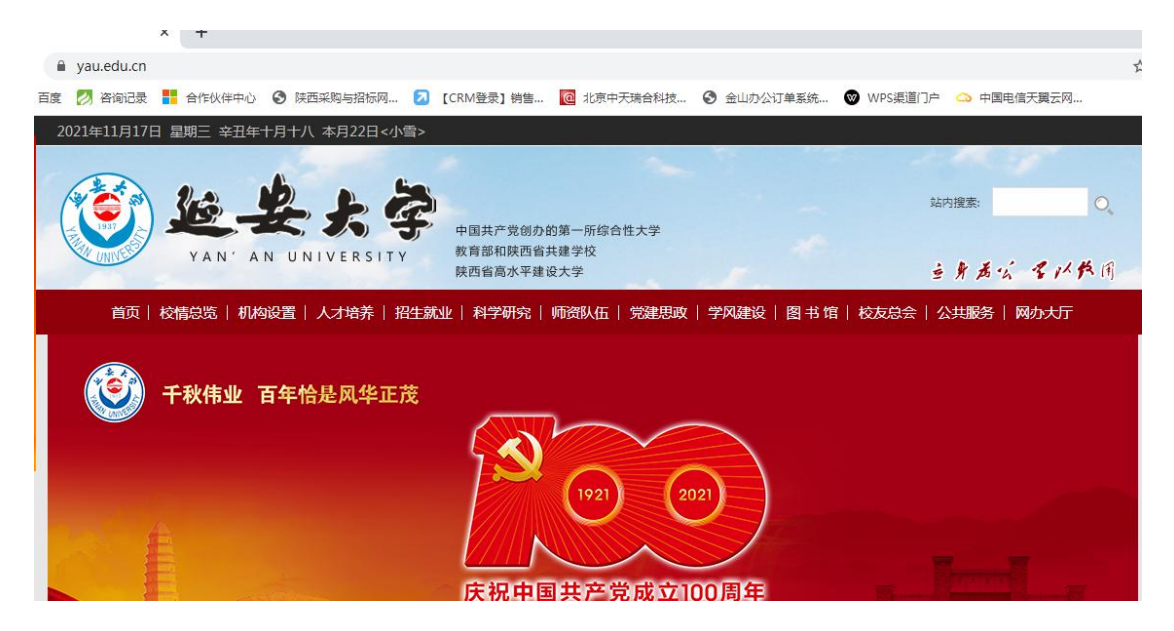

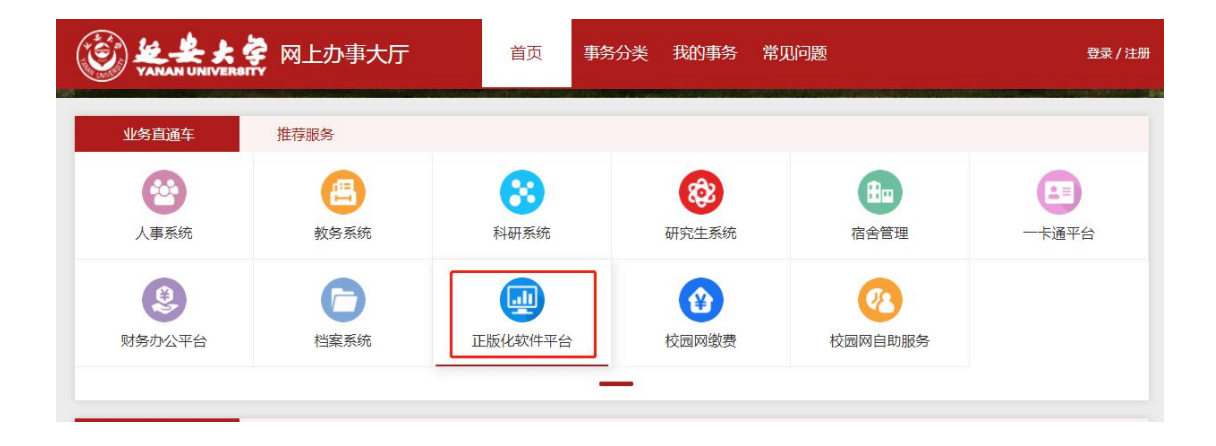

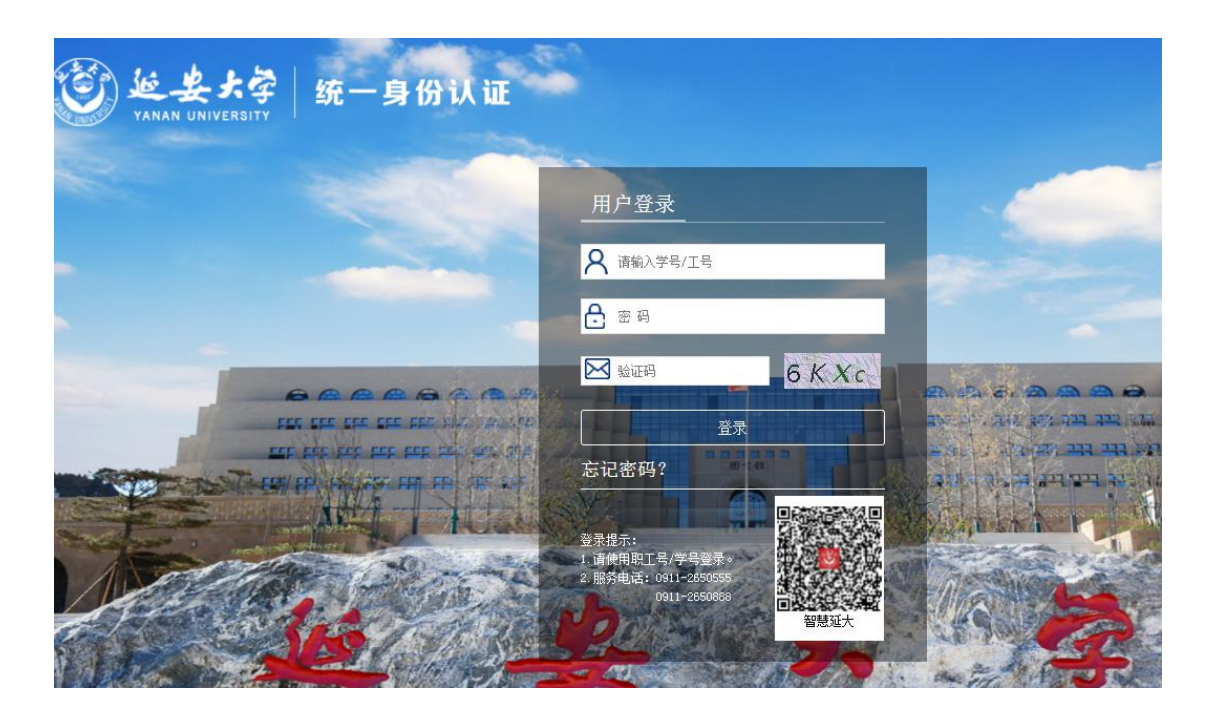

## 二、操作系统及办公软件的正版化激活授权步骤

第一步:登录到正版化平台,点击"下载及安装说明",并查看电脑上已安装 Windows 系统或 Office 软件的版本。

| G       | <u> </u> | (T)     | ۲ <sup>4</sup> ۴ |  |
|---------|----------|---------|------------------|--|
| 下载及安装进升 | 激活工具     | 软件激活验证码 | ***              |  |
| 查有      | 下载       | 获取绘证码   | 世                |  |

#### 第二步:点击"激活工具"下载并运行激活工具。

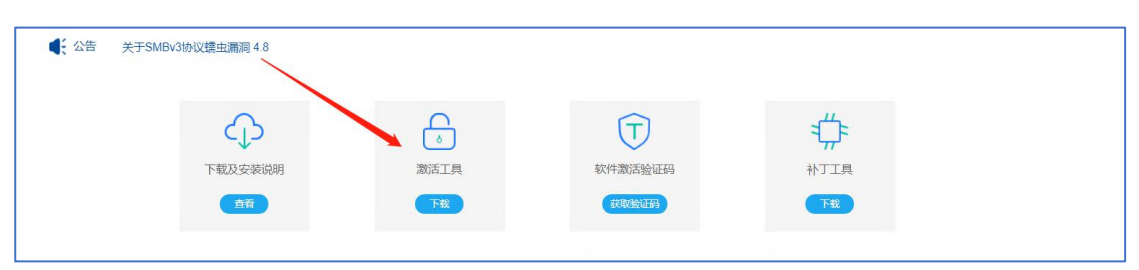

第三步:下载完成后运行该程序 \*\* 激活程序.exe ,弹出如下对话框:

| M             | icrosoft      |
|---------------|---------------|
| 账 号           | 验证码           |
| 请输入学工号        | 请输入验证码        |
| 注:登录正版化平台首页获明 | 取验证码          |
| 激活            | Windows       |
| 激浪            | \$Office      |
|               | 5、15510399601 |

第四步:输入账号(学号、工号)并在正版化平台的首页点击"软件激活验证码"获取验证码。

| 下载及安装说明 | 激活工具 | ( <b>丁</b> )<br>软件激活验证5 |    |
|---------|------|-------------------------|----|
| 茜       | 下载   | 获取给证码                   | 下戦 |

第五步:点击激活工具上的"激活 Windows"或"激活 Office" 按钮。提示激活成功后,您即已完成了 Windows 系统及 Office 办公 软件的正版化。

PS:运行激活工具提示失败或出现错误代码请参考正版化平台 右上角"常见问题",或通过电话方式联系工程师进行处理。

| 常见问                                | <b>题</b><br>呈遇到困难。可随时访问查询解决方法                                                                                        |                                |
|------------------------------------|----------------------------------------------------------------------------------------------------|--------------------------------|
| WINDOWS<br>OFFICE<br>AZUREDOVTOOLS |                                                                                                    |                                |
|                                    |                                                                                                    | Q 搜索您要查找的问题                    |
| Windows 专区 🔺                       | Q: Windows 10在激活时提示错误:当前客户端无法与校验用户身份平台建立连接                                                                           |                                |
| Windows 10                         | A : 原因:无法与服务器建立连接                                                                                                    |                                |
| windows 8.1                        | Q:Windows 10在激活时提示错误"无法连接KMS服务器" 或提示错误代码"0xC004F074"                                                                 | ,                              |
| Windows 7                          | A : 原因: 客户端时间时区设置不正确或者连接服务器失败                                                                                        |                                |
| Office 专区                          | Q : Windows 10在激活时提示错误ID:0xC004F014、0xC004C003、0xC004F017<br>A : 1、提Windows +x組合健,选择"搜索"输入命令提示符,右键命令提示符选择以管理员身份运行,在其 | t中输入以下命令: slmgr.vbs -ipk W200N |

三、校内正版化系统补丁更新工具

第一步:在正版化平台主页点击"补丁工具下载"下载补丁工具。

|      |       | 。<br>多<br>到工工版<br>1971 | 实件激活验证码<br>我供激活验证码 | <b>ポ</b> ティス (1) (1) (1) (1) (1) (1) (1) (1) (1) (1) |       |
|------|-------|------------------------|--------------------|------------------------------------------------------|-------|
| 第二步: | 下载完成后 | ,运行该程                  | 序 🔜 补丁工具           | ,弹出如⁻                                                | 下对话框: |
|      |       | Micı                   | rosoft             |                                                      |       |
|      |       | 设置校园局域网<br>设置微软默认自     | 自动更新自动更新           |                                                      |       |
|      |       | 版权所有©20                | 20                 |                                                      |       |

第三步:点击"设置校园局域网自动更新"设置 Windows 系统 使用校内补丁服务器进行系统更新,以后系统补丁自动更新下载将在 校园网内进行,不用访问微软官网去下载补丁,极大的提高了补丁更 新的及时性和成功率。

PS: 若是离开学校网在校外进行系统更新的话, 需要再次运行"补 丁工具"并选择"设置微软默认自动更新"按钮, 设置成功后就可以 通过微软官网来下载补丁了。

四、安装或激活注意事项

1. 学校激活支持的 Windows 和 office 无需重新安装,只需要从平台 下载激活工具激活软件即可。

2. 其他经过正版授权认证的系统软件无需再次激活。

3. Windows 7 已经停止更新,不建议使用。

4. Windows 旗舰版、home 版或其他零售版本校内平台不支持被激活,建议重新安装。

5. 重新安装操作系统前,须做好文件备份,避免数据丢失给您造成损失。

 6. 安装或激活的过程中可能激活不成功,如遇到问题,正版化软件 平台页面顶部的"常见问题",进入相应页面查看问题原因及解决方 法(可根据关键字进行搜索)。

7. 建议即时修补系统和软件漏洞,安装安全软件,重视安全问题。

8. 重新安装后的操作系统,不保留系统重新安装前的任何应用软件。

## 五、Windows 10 系统安装操作

第一步:下载系统安装镜像,登录到软件正版化主页,点击主页 右上角【下载中心】进入正版软件下载页面:

| 104039-05424-219    |               |                  |                     |          | 双级用户:001251.2  | -88    |
|---------------------|---------------|------------------|---------------------|----------|----------------|--------|
|                     |               |                  |                     | 資质 11    | 100 100.000 et | R28:15 |
|                     |               | $\sim$           | $\sim$              |          |                | Ś.     |
|                     | W             | inde             | EW                  | 10       |                | 5      |
|                     | 68)83         | . 9017. 9088-4 4 | INDOWS 10 电器上将所有这册史 | 成現實。     |                |        |
|                     |               | 94/86/AK/#       | /如/此/出/匝            |          |                |        |
|                     | 80            | 1                | 2                   |          |                |        |
| <b>4</b> :ов жэмени | NO1811月1月 4 8 | 1000 TI          |                     | <u>)</u> |                |        |
|                     | \$            | Ð                | $\bigcirc$          | \$       |                |        |
|                     | THREWINN      | RAIA<br>TA       | 19931010239         | 1718     |                |        |

在软件下载页面中下载对应的系统镜像文件(文件为.ISO 后缀):

| Windows专区 🔺               |              | Windows10 32位 中交周                                            |     |
|---------------------------|--------------|--------------------------------------------------------------|-----|
| Windows 10<br>Windows 8.1 | Windows 10   | 第二方式:第二方面の「時期第<br>大小:3520 予数次数:14次                           | FR  |
| Windows 7                 |              | Windows10 32位 英文版                                            |     |
| Office专区 👻                | Windows 10   | 第四方式:第四章年 <sup>6</sup> 時第五<br>次令:1450 下載式道:0次                | TR. |
|                           | 📑 Windows 10 | Windows10 64位 中定期<br>第三方式 - 第2第二个列目<br>大会 - 4910 下第2元式 - 24元 | TR. |
|                           | Windows 10   | Windows10 64(2) 死文派<br>第二次21 - 第三第一次第二章<br>大学:4830、 下第二章:6次  | Ť   |
|                           |              | 2-0 1 -0                                                     |     |

第二步:系统安装,下载完成后使用解压缩软件将系统镜像文件 进行解压,解压后运行 setup.exe 程序:

注意:安装操作系统前务必备份好重要文件和数据!

| ▲ Windows 10 安装程序                                                             | -       |        | × |
|-------------------------------------------------------------------------------|---------|--------|---|
| 安装 Windows 10                                                                 |         |        |   |
| Windows 安装程序将进行联机以获取更新、驱动程序和可选功能。这些更新有助于<br>重要的修补程序、更新的设备驱动程序,以及不在安装介质上的其他文件。 | 安装顺利完成, | 并可能包括  |   |
| 更改 Windows 安装程序下载更新的方式                                                        |         |        |   |
|                                                                               |         |        |   |
|                                                                               |         |        |   |
|                                                                               |         |        |   |
|                                                                               |         |        |   |
|                                                                               |         |        |   |
|                                                                               |         |        |   |
| ✓ 我希望帮助改进 Windows 的安装())<br>隐私声明                                              |         |        |   |
| Microsoft 支持 法律                                                               | 步(B)    | 下一步(N) | ] |

点击【下一步】,等待安装程序完成电脑的检测后,在许可条款 界面点击【接受】进行下一步:

| ▲ Windows 10 安装程序                                                                                        | -              |             | × |
|----------------------------------------------------------------------------------------------------|----------------|-------------|---|
| 适用的声明和许可条款<br>调读此文档, 了解其中内容.                                                                             |                |             |   |
| 您对该软件的使用受您为获得该软件而签订的许可协议的条款和条件的约束。如果<br>户,则您对该软件的使用应受批量许可协议的约束。如果您未从 Microsoft 或其许<br>该软件的有效许可,则不得使用该软件。 | 4您是批量<br>可的分销。 | 许可客<br>商处获得 |   |
|                                                                                                    |                |             |   |
|                                                                                                    |                |             |   |
|                                                                                                    |                |             |   |
|                                                                                                    |                |             |   |
| Microsoft 支持 法律 拒绝(D)                                                                                    | 接              | 受(A)        | ] |

在此页面点击【更改要保留的内容】,根据情况选择是否保留个 人文件与应用程序:

| of Windows 10 安装程序                                      | _ |       | × |
|---------------------------------------------------------|---|-------|---|
| 准备就绪,可以安装<br>在Windows 安装过程中你将无法使用电脑。请在开始安装之前,保存并关闭你的文件。 |   |       |   |
| 概括起来,你已选择:<br>✔ 安装 Windows 10 专业工作站版                    |   |       |   |
| <ul> <li>✓ 保留个人文件和应用</li> <li>■改要保留的内容</li> </ul>       |   |       |   |
|                                                         |   |       |   |
|                                                         |   |       |   |
|                                                         |   |       |   |
|                                                         |   |       |   |
| Microsoft 支持 法律 上一步(B)                                  | 3 | 安装(I) | ] |

注意:跨系统版本安装,如 Windows 7 升级到 Windows 10,建

议选择【仅保留个人文件】,否则将会导致程序或系统出现不可预知 的问题和报错!

| Windows 10 安装程序                                                                                                    |        | _  |      | × |
|----------------------------------------------------------------------------------------------------|--------|----|------|---|
| 选择要保留的内容                                                                                                    |        |    |      |   |
| <ul> <li>保留个人文件和应用<br/>你将可以管理 Windows 设置。</li> <li>仅保留个人文件<br/>将删除你的设置和应用,但会保留你的文件。</li> <li>无<br/>包括文件、应用和设置在内的所有内容都将删除。</li> </ul> |        |    |      |   |
|                                                                                                    |        |    |      |   |
|                                                                                                    |        |    |      |   |
|                                                                                                    |        |    |      |   |
| Microsoft 支持 法律                                                                                                    | 上一步(B) | 下- | 步(N) | 1 |

确保重要资料已经备份完成后点击【下一步】,由于安装过程不可逆,请确认安装程序的选择无误后,点击【安装】开始进行系统安

# 装并等待安装完成:

| -<br> | 安装 Windows 10<br>MMMMMM2/LX, LEGMEME=_AMMA.<br>: ENTAM 15% |  |
|-------|------------------------------------------------------------|--|
| -     |                                                            |  |
|       |                                                            |  |
|       |                                                            |  |

安装过程电脑将重启数次,安装时长取决于机器硬件配置,请耐心等待,在此过程请勿断电或强制关机。